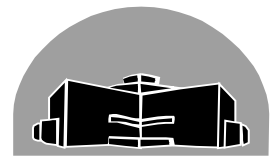

# STANTON TERRITORIAL HEALTH AUTHORITY

| Tenowkinie, Northwest Territories          |                  |             |
|--------------------------------------------|------------------|-------------|
| TITLE:                                     | Revision Date:   | Issue Date: |
| Printing User ID Barcode Labels for POCT   | 22 Apr 2014      | 22 Apr 2013 |
| Document Number: POC20301                  | Status: Approved |             |
| Distribution: Point of Care Testing Manual | Page: 1 of 3     |             |
| Approved by:                               | Signed by:       | 1. Planal   |
| C. Case, Manager of Diagnostic Services    | - Ch             | leye case   |
|                                            |                  | 0           |

## Yellowknife, Northwest Territories

# PURPOSE:

In accordance with CAN/CSA-Z22870-07 standard for Point-of-care (POC) testing, user identification is utilized to restrict the use of POC testing instruments to only those individuals that have received the requisite training and competency assessment necessary to perform that POC test.

To facilitate the easy and accurate input of user identification into POC testing instruments, such as glucometers, the laboratory can print barcode labels using the Laboratory Information System.

## **PROCEDURE INSTRUCTIONS:**

Follow the steps in the table below to print User ID Barcodes:

| Step | Action                                                                                             |
|------|----------------------------------------------------------------------------------------------------|
| 1    | Log in to SCC SoftLab                                                                              |
|      | Click on "Phlebotomy" in the main screen.  SoftLab 4.0.4 - Stanton Territorial Hospital Laboratory |
| 2    | File View Orders Phlebotomy Results Query Reports Setup Util Interfaces Tools F                    |
|      | Orders<br>Phlebotomy<br>Results                                                                    |
| 3    | Click on "Label Printing".                                                                         |
| 4    | A label printing box will open automatically, click "Cancel"                                       |
| 5    | Click "Label Printing"                                                                             |
| 6    | Select "Canned Messages" from the list.                                                            |

 NOTE: This is a CONTROLLED document for internal use only. Any documents appearing in paper form are not controlled and should be checked against electronic version prior to use.

 FILENAME:
 PRINT DATE: 4/19/2013 12:34 PM

 POC20301PrintingUserIDBarcodesPRO.docx
 PRINT DATE: 4/19/2013 12:34 PM

| TITLE:                                     | <b>Revision Date:</b> | Issue Date: |
|--------------------------------------------|-----------------------|-------------|
| Printing User ID Barcode Labels for POCT   | 22 Apr 2014           | 22 Apr 2013 |
| Document Number: POC20301                  | Status: Approved      |             |
| Distribution: Point of Care Testing Manual | Page: 2 of 3          |             |

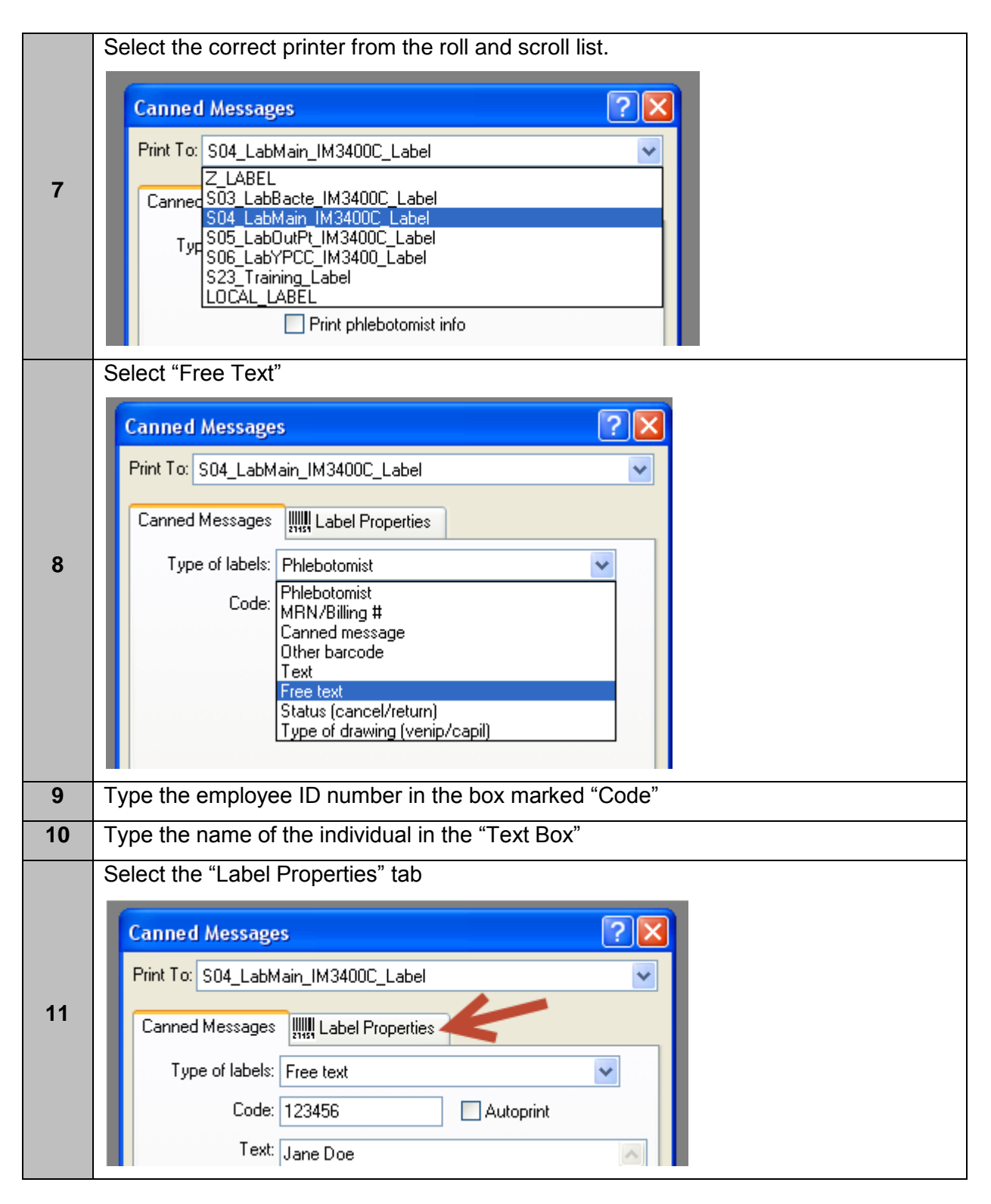

 NOTE: This is a CONTROLLED document for internal use only. Any documents appearing in paper form are not controlled and should be checked against electronic version prior to use.

 FILENAME:
 PRINT DATE: 4/19/2013 12:34 PM

 POC20301PrintingUserIDBarcodesPRO.docx
 PRINT DATE: 4/19/2013 12:34 PM

| TITLE:                                                  | Revision Date:   | Issue Date: |
|---------------------------------------------------------|------------------|-------------|
| Printing User ID Barcode Labels for POCT                | 22 Apr 2014      | 22 Apr 2013 |
| Document Number: POC20301                               | Status: Approved |             |
| Distribution: Point of Care Testing Manual Page: 3 of 3 |                  |             |

|    | Ensure that the label layout selected is LLAB II |  |  |
|----|--------------------------------------------------|--|--|
| 12 | Canned Messages III Label Properties             |  |  |

#### **REFERENCES:**

Canadian Standards Association (2007), CAN/CSA-Z22870-07 Point-of-care testing (POCT) — Requirements for quality and competence. Mississauga, ON: Canadian Standards Association

### **REVISION HISTORY:**

| REVISION | DATE      | Description of Change | REQUESTED<br>BY |
|----------|-----------|-----------------------|-----------------|
| 1.0      | 03 Apr 13 | Initial Release       | JGD Bernier     |
|          |           |                       |                 |
|          |           |                       |                 |
|          |           |                       |                 |
|          |           |                       |                 |
|          |           |                       |                 |
|          |           |                       |                 |

| NOTE: This is a CONTROLLED document for internal use only. Any documents appearing in paper form |                                |  |  |
|--------------------------------------------------------------------------------------------------|--------------------------------|--|--|
| are not controlled and should be checked against electronic version prior to use.                |                                |  |  |
| FILENAME:                                                                                        | PRINT DATE: 4/19/2013 12:34 PM |  |  |
| POC20301PrintingUserIDBarcodesPRO.docx                                                           |                                |  |  |